## **Viewing Event Details and Bid Specifications**

1. Go to <u>www.boston.gov/procurement</u> and click on the 'Access the Supplier Portal' link located under the 'Learn about Bidding' section.

|                                                                                                    |                                  | 311 6                                                                                                    | EVENTS TRANSACTIONS | FEEDBACK | 00 |
|----------------------------------------------------------------------------------------------------|----------------------------------|----------------------------------------------------------------------------------------------------|---------------------|----------|----|
| PROCUREMENT                                                                                                    | (                                | 5                                                                                                    |                     |          |    |
| We buy the best quality products for the City at the                                                                                                    | CONT                             | ACT                                                                                                    |                     |          |    |
| lowest possible price.                                                                                                    |                                  | 617-635-4564                                                                                                    |                     |          |    |
| Our department selects vendors through public bidding and processes purchase orders<br>and contracts. Our central services unit ensures the efficient and economical disposal of                                                                                                    |                                  | PURCHASING BOSTON COV                                                                                                |                     |          |    |
| all surplus City property excluding land and buildings, and processes and posts all<br>outgoing, inter-office, and incoming mail. This unit also produces the City Record and<br>operates a copy center.                                                                                                    |                                  | 1 CITY HALL SQUARE<br>ROOM 808<br>BOSTON, MA 02201-2054<br>UNITED STATES                                             |                     |          |    |
| CORRENT WERE'S CITY RECORD: 3/18/16                                                                                                    | 0                                | Monday through Friday, 9 a.m<br>p.m.                                                                                 | 5                   |          |    |
|                                                                                                    |                                  |                                                                                                    |                     |          |    |
| LEARN ABOUT BIDDING                                                                                                    |                                  |                                                                                                    | -                   |          |    |
| HOW BOSTON'S BEDONC<br>PROCESS WORKS<br>Contractors can bid to work<br>on projects for the City.<br>Contractors can bid to work<br>on projects for the City.<br>Contractors can bid to work<br>other ecents.<br>Contractors can bid to work<br>other ecents.<br>Contractors can bid to work<br>other ecents.<br>Contractors can bid to work<br>other ecents.<br>Contractors can bid to work<br>other ecents.<br>Contractors can bid to work<br>other ecents.<br>Contractors can bid to work<br>other ecents.<br>Contractors can bid to work<br>other ecents. | PPLIKR<br>glater,<br>51<br>Vity. | HELP WITH THE SUPPLIER<br>FORTAL<br>Mere are some helpful tips<br>and tricks for working with<br>the Suppler Portal. |                     |          |    |
|                                                                                                    |                                  |                                                                                                    |                     |          |    |

2. You do not need to be signed into the supplier portal to view or download event specifications. Locate the bid event you are interested in under the 'My Sell Events' area and click on the event name.

| in 🛞 My                                                                                                    | My Sell Events |                                                    |                        |                         |                      |  |  |
|----------------------------------------------------------------------------------------------------|----------------|----------------------------------------------------|------------------------|-------------------------|----------------------|--|--|
| ogin as an Existing User                                                                                                    | Contin         |                                                    |                        |                         | Ten El ses ares El p |  |  |
|                                                                                                    | vent ID        | Event Name                                         | Start Date/Time        | End Date/Time           | Event Statu          |  |  |
| User ID:                                                                                                    | EV00003395     | Wireless Access Hardware.Software, Support         | 07/11/2016 9:00AM EDT  | 07/25/2016 12:00 PM EDT | Posted               |  |  |
| assword:                                                                                                    | EV00003371     | Re-Advertise PM & Repairs-Diesel Exhaust Systems   | 07/11/2016 9:00AM EDT  | 07/26/2016 12:00 PM EDT | Posted               |  |  |
|                                                                                                    | 2/00003398     | Professional Recordiscepting, Print & Data Storage | 07/11/2016 12:00PM EDT | 08/01/2016 12:00 PM EDT | Posted               |  |  |
| Sign in e                                                                                                    | 2V00003261     | Lead Paint Risk Assessments and Paint Testing      | 07/11/2016 9:00AM EDT  | 07/26/2016 04:00 PM EDT | Posted               |  |  |
|                                                                                                    | EV00003360     | Enterprise Email Marketing Platform                | 07/11/2016 2:46PM EDT  | 06/09/2016 12:00 PM EDT | Posted               |  |  |
| erget.User.Id                                                                                                    | 2/00003396     | Election Marketing for Early Voting                | 07/11/2016 12:00PM EDT | 07/26/2016 12:00 PM EDT | Posted               |  |  |
| e to email your Oser to                                                                                                    | EV00003363     | Debris Removal from Boston Herbor (Pumpout Boat)   | 07/05/2016 9:00AM EDT  | 07/22/2016 12:00 PM EDT | Posted               |  |  |
| Encounter and the second second secon                                                                                                    | V00003372      | Communication Antennas                             | 07/11/2016 9:00AM EDT  | 07/27/2016 12:00 AM EDT | Posted               |  |  |
| e to reset your password                                                                                                    | r√00003394     | Dicycle Repair Services                            | 07/18/2016 9:00AM EDT  | 06/03/2016 12:00 PM EDT | Posted               |  |  |
| plier Portal Registration                                                                                                    | V00003373      | BPL - HO-ALL Br. Ext. Wood                         | 07/11/2016 1 01PM EDT  | 07/25/2016 01:00 PM EDT | Posted               |  |  |
| pher Portal Registration                                                                                                    | EV00003387     | BPD- Body Armor                                    | 07/11/2016 9:00AM EDT  | 07/27/2016 12:00 PM EDT | Posted               |  |  |
| TRostory Building are suppliers which have access to view the City's<br>long for DB, Requests for Proposal, and other procurement events,<br>was to requisered in order to place a bid. In addition, registered<br>or other and events all processing the comparison of the processing of<br>the series of the series of processing the comparison of the<br>series the notion of the event of the comparison of the<br>series the notion of the event of the comparison of<br>the series of the series of the series of the<br>notice Restantization of the event of the<br>series of the notion of the series of the<br>series of the series of the series of the<br>series of the series of the series of the<br>series of the series of the series of the<br>series of the series of the series of the<br>series of the series of the series of the<br>series of the series of the series of the<br>series of the series of the series of the<br>series of the series of the series of the<br>series of the series of the series of the<br>series of the series of the series of the<br>series of the series of the<br>series of the series of the series of the<br>series of the series of the<br>series of the<br>series of the series of the<br>series of the<br>ser | eo all'Eventa  | 1                                                  |                        |                         |                      |  |  |

3. This will open up the Event Details screen, which contains some basic information about the bid event. In order to see more detailed bid specifications, please click on the "View Event Package" link in the upper right corner of the screen.

|                                                                                                    | Main Menu                                                                                                    |                                                                                                    |                                                                                    |                                                                                            |                                                                                           |                  |          |
|----------------------------------------------------------------------------------------------------|----------------------------------------------------------------------------------------------------|----------------------------------------------------------------------------------------------------|------------------------------------------------------------------------------------|--------------------------------------------------------------------------------------------|-------------------------------------------------------------------------------------------|------------------|----------|
| Event D                                                                                                    | Details                                                                                                    |                                                                                                    |                                                                                    |                                                                                            | Welcome, COB Supp<br>User: COB Supplier F                                                 | lier Portal Gues | t        |
| nformation C                                                                                                    | On Inquiry Optic                                                                                                    | ons                                                                                                    |                                                                                    | Bidding<br>Shortcuts:                                                                      | View Event P                                                                              | ackage           | >        |
| Event Nam                                                                                                    | ne:                                                                                                    | BPL - HO-ALL Br. Ext. Wood                                                                                                    | 1                                                                                  |                                                                                            |                                                                                           |                  |          |
| Event Form                                                                                                    | nat/Type:                                                                                                    | Sell Event                                                                                                    | RFx                                                                                |                                                                                            |                                                                                           |                  |          |
| Event Rou                                                                                                    | ind:                                                                                                    | 1                                                                                                    |                                                                                    |                                                                                            |                                                                                           |                  |          |
|                                                                                                    |                                                                                                    |                                                                                                    |                                                                                    |                                                                                            |                                                                                           |                  |          |
| Event Vers                                                                                                    | sion:                                                                                                    | 1                                                                                                    |                                                                                    |                                                                                            |                                                                                           |                  |          |
| Event Vers<br>Event Star                                                                                                    | sion:<br>t Date:                                                                                                    | 1<br>07/11/2016 1:01PM EDT                                                                                                    |                                                                                    |                                                                                            |                                                                                           |                  |          |
| Event Vers<br>Event Star<br>Event End<br>Event Dese<br>Prep, Prim<br>Allston Bra                                                              | sion:<br>t Date:<br>Date:<br>cription:<br>ne, and Treat all<br>anch Library of t<br>During the Perio                                         | 1<br>07/11/2016 1:01PM EDT<br>07/25/2016 01:00 PM EDT<br>Exterior Wood Surfaces and<br>the Boston Public Library<br>od: August 8, 2016 through Oc                                                                      | Apply Cabot s Australiar<br>tober 31, 2016                                         | n Timber Oil or Equivi                                                                     | alent Product as speci                                                                    | ied at the Hon   | ian- [2] |
| Event Vers<br>Event Star<br>Event End<br>Event Dese<br>Prep, Prim<br>Allston Bra                                                              | sion:<br>t Date:<br>Date:<br>cription:<br>Je, and Treat all<br>much Library of t<br>During the Perio                                         | 1<br>07/11/2016 1:01PM EDT<br>07/25/2016 01:00 PM EDT<br>Exterior Wood Surfaces and<br>the Boston Public Library<br>d: August 8, 2016 through Oc<br>Lehto, Carl A.                                                     | Apply Cabot s Australiar<br>tober 31, 2016                                         | n Timber Oil or Equiv                                                                      | alent Product as speci                                                                    | ied at the Hon   | ian-     |
| Event Vers<br>Event Star<br>Event End<br>Event Des<br>Prep, Prim<br>Allston Bra<br>[<br>Contact:<br>Phone:                                    | sion:<br>t Date:<br>Date:<br>cription:<br>lee, and Treat all<br>anch Library of t<br>During the Perio                                        | 1<br>07/11/2016 1:01PM EDT<br>07/25/2016 01:00 PM EDT<br>Exterior Wood Surfaces and<br>the Boston Public Library<br>dd: August 8, 2016 through Oc<br>Lehto,Carl A.<br>617/536-5400                                     | Apply Cabot s Australiar<br>tober 31, 2016                                         | n Timber Oil or Equiv<br>Payment Terms:<br>My Bids:                                        | alent Product as specif                                                                   | ied at the Hor   | ian- (J  |
| Event Vers<br>Event Star<br>Event End<br>Event Dess<br>Prep, Prim<br>Allston Bra<br>Contact:<br>Phone:<br>Email:                              | sion:<br>t Date:<br>Date:<br>cription:<br>le, and Treat all<br>anch Library of t<br>During the Perio                                         | 1<br>07/11/2016 1:01PM EDT<br>07/25/2016 01:00 PM EDT<br>Exterior Wood Surfaces and the Boston Public Library<br>od: August 8, 2016 through Oc<br>Lehto, Carl A.<br>61/75/38-5400<br>CLEHTO@BPL.ORG                    | Apply Cabot s Australiar<br>tober 31, 2016                                         | n Timber Oil or Equiv<br>Payment Terms:<br>My Bids:<br>Edits to Submitte                   | alent Product as specif<br>Edit Bid<br>d Bids: Allowed                                    | ied at the Hon   | ian-     |
| Event Vers<br>Event Star<br>Event End<br>Event Des<br>Prep, Prim<br>Allston Bra<br>Contact:<br>Phone:<br>Email:<br>Online Dis                 | sion:<br>t Date:<br>Date:<br>cription:<br>.e., and Treat all<br>moch Library of t<br>During the Perio                                        | 1<br>07/11/2016 1:01PM EDT<br>07/25/2016 01:00 PM EDT<br>Exterior Wood Surfaces and,<br>the Boston Public Library<br>od: August 8, 2016 through Oc<br>Lehto, Carl A.<br>617/536-5400<br>CLEHTO@BPL.ORG                 | Apply Cabot s Australiar<br>tober 31, 2016                                         | Payment Terms:<br>My Bids:<br>Edits to Submitte<br>Multiple Bids:                          | alent Product as speci<br>Edit Bid<br>d Bids: Allowed<br>Not Allowed                      | ied at the Hon   | ian-     |
| Event Vers<br>Event Star<br>Event End<br>Event Dese<br>Prep, Prim<br>Allston Bra<br>Contact:<br>Phone:<br>Email:<br>Online Dis<br>Live Chat I | sion:<br>t Date:<br>Date:<br>cription:<br>                                                                                                   | 1<br>07/11/2016 1:01PM EDT<br>07/25/2016 01:00 PM EDT<br>Exterior Wood Surfaces and,<br>the Boston Public Library<br>cd: August 8, 2016 through Oc<br>Lehto, Carl A.<br>617/536-5400<br>CLEHTO@BPL.ORG                 | Apply Cabot s Australiar<br>tober 31, 2016                                         | 1 Timber Oil or Equiv<br>Payment Terms:<br>My Bids:<br>Edits to Submitte<br>Multiple Bids: | alent Product as speci<br>Edit Bid<br>d Bids: Allowed<br>Not Allowe                       | ied at the Hon   | ian-     |
| Event Vers<br>Event Star<br>Event End<br>Event Dese<br>Prep, Prim<br>Allston Bra<br>Contact:<br>Phone:<br>Email:<br>Online Dis<br>Live Chat I | sion:<br>t Date:<br>Date:<br>cription:<br>e, and Treat all<br>nnch Library of t<br>During the Perio<br>During the Perio<br>cussion:<br>Help: | 1<br>07/11/2016 1:01PM EDT<br>07/25/2016 01:00 PM EDT<br>Exterior Wood Surfaces and,<br>the Boston Public Library<br>cd: August 8, 2016 through Oc<br>Lehto, Carl A.<br>617/536-5400<br>CLEHTO@BPL.ORG                 | Apply Cabot s Australiar<br>tober 31, 2016                                         | Payment Terms:<br>My Bids:<br>Edits to Submitte:<br>Multiple Bids:<br>nts/Files            | alent Product as speci<br>Edit Bid<br>d Bids: Allowed<br>Not Allowe                       | ied at the Hon   | ian- (2) |
| Event Vers<br>Event Star<br>Event End<br>Event Desi<br>Prep, Prim<br>Allston Bra<br>Contact:<br>Phone:<br>Email:<br>Online Dis<br>Live Chat I | sion:<br>t Date:<br>cription:<br>e, and Treat all<br>funch Library of t<br>During the Peric<br>cussion:<br>Help:                             | 1<br>07/1/2016 1:01PM EDT<br>07/25/2016 01:00 PM EDT<br>Exterior Wood Surfaces and,<br>the Boston Public Library<br>cd: August 8, 2016 through Oc<br>Lehto, Carl A.<br>617/536-5400<br>CLEHTO@BPL.ORG                  | Apply Cabot s Australian<br>tober 31, 2016<br>이 Line Comme<br>호텔 End (View All (고) | Payment Terms:<br>My Bids:<br>Edits to Submitte:<br>Multiple Bids:<br>nts/Files            | alent Product as specif<br>Edit Bid<br>d Bids: Allowed<br>Not Allowe                      | ied at the Hon   | ian- (2) |
| Event Vers<br>Event Star<br>Event End<br>Event Des:<br>Prep, Prim<br>Allston Bra<br>Contact:<br>Phone:<br>Email:<br>Online Dis<br>Live Chat I | sion:<br>t Date:<br>Date:<br>comption:<br>te, and Treat all merid<br>the larger of the Perid<br>cussion:<br>Help:<br>Description *           | 1<br>07/1/2016 1:01PM EDT<br>07/25/2016 01:00 PM EDT<br>P/25/2016 01:00 PM EDT<br>P/25/2016 01:00 PM EDT<br>D/25/2016 01:00 PM EDT<br>d: August 8, 2016 through Oc<br>Lehto, Carl A.<br>617/536-5400<br>CLEHTO@BPL.ORG | Apply Cabot s Australian<br>tober 31, 2016                                         | Payment Terms:<br>My Bids:<br>Edits to Submitte<br>Multiple Bids:<br>nts/Files             | elent Product as speci<br>Edit Bid<br>d Bids: Allowed<br>Not Allowe<br>Requested Quantity | d                | ian- (2) |

4. Once you've clicked on "View Event Package" all the documents pertaining to this specific bid will be listed. Click on the "View" link next to the document to open the file.

| workes Main Menu                                                                                                    |                                                                                                    |                                                                                                    |        |
|----------------------------------------------------------------------------------------------------|----------------------------------------------------------------------------------------------------|----------------------------------------------------------------------------------------------------|--------|
|                                                                                                    |                                                                                                    | 😰 New Window 🔛 Customiz                                                                                                    | Page 8 |
|                                                                                                    |                                                                                                    |                                                                                                    |        |
| vent Header Comments and Attack                                                                                                    | nments                                                                                                    |                                                                                                    |        |
| rent ID: EV00003373                                                                                                    |                                                                                                    |                                                                                                    |        |
| niar Commenta                                                                                                    |                                                                                                    | Managed Million and Art State and Art State and Art |        |
| Comments:                                                                                                    |                                                                                                    | Land Land Land Land Land Land Land Land                                                                                                    |        |
| FOR THE PERIOD: 6/6/16 - 10/31/16.                                                                                                    | SUMERITO, PERMOR NEVILY THOROUGHLY.                                                                                                    | Page 1                                                                                                    |        |
|                                                                                                    |                                                                                                    |                                                                                                    |        |
|                                                                                                    |                                                                                                    |                                                                                                    |        |
|                                                                                                    |                                                                                                    |                                                                                                    |        |
|                                                                                                    |                                                                                                    |                                                                                                    |        |
|                                                                                                    |                                                                                                    |                                                                                                    |        |
| actiments                                                                                                    | ter and the second second second second second second second second second second second second second second s                                                           | anning ( PD ), then D ( 1998 of 19) D ( 1997                                                                                                    |        |
| anned File*                                                                                                    | Attachment Description •                                                                                                    |                                                                                                    |        |
| ecsPhotos.pdf                                                                                                    | SPECS & Photos/ Drawing                                                                                                    | View 1                                                                                                    |        |
| 6_FV_2017.pdf                                                                                                    | (LW-8 Living Wage Form                                                                                                    | View                                                                                                    |        |
| -2_FV_2017.pdf                                                                                                    | LW-2 Living Wage Form                                                                                                    | View                                                                                                    |        |
| -1_FY_2017_(Notice).pdf                                                                                                    | (LW-1 (Info)                                                                                                    | View                                                                                                    |        |
|                                                                                                    | IFB Introduction Page                                                                                                    | View                                                                                                    |        |
| ALL_Br_IFB_4_INTRO_PAGE.pdf                                                                                                    |                                                                                                    | Marke                                                                                                    |        |
| ALL_Br_IFB4INTRO_PAGE.pdf<br>4.16_WAGE_THEFT_PREV_FORM.pdf                                                                                                    | CM-16 Wage Theft Prev.                                                                                                    | 0.000                                                                                                    |        |
| ALL_Br_IFB_4_INTRO_PAGE.pdf<br>L16_WAGE_THEFT_PREV_FORM.pdf<br>L11_GENERAL_CONDITIONS.pdf                                                                                                    | CM-16 Wage Theft Prev.                                                                                                    | Vague                                                                                                    |        |
| ALL_Br_JFB_4_INTRO_PAGE.pdf L16_VAGE_THEFT_PREV_FORM.pdf L11_GENERAL_CONDITIONS.pdf L09_CONTRACTOR_CERT.pdf                                                                                                    | CM-16 Wage Theft Prev<br>COB General Conditions<br>CM-09 Contractor Cert.                                                                                                 | View<br>View                                                                                                    |        |
| ALL_Br_JFB_4_INTRO_PAGE.pdf hts_WAGE_THEFT_PREV_FORM.pdf hts_WAGE_THEFT_PREV_FORM.pdf hts_GONTRACTOR_CERT.pdf htsp_CONTRACTOR_CERT.pdf htsp_Control_op_AUTHORNTY_pdf                                                                                                    | CM-16 Wage Theft Prev<br>COB General Conditions<br>CM-09 Contractor Cert<br>CM-09 Cert of Authority                                                                       | View<br>View                                                                                                    |        |
| ALL_Br_IFB4_INTRO_PAGE.pdf<br>I-IIWAGE_THEFT_PRIV_FORM.pdf<br>I-IGENIERAL_CONDITIONS.pdf<br>I-09_GONTRACTOR_CERT_pdf<br>I-00_GERT_OF_AUTVCRITY_IN#<br>I-00_SPERFORMANCE_BOND pdf                                                                                                    | CM-16 Vage Theft Prev<br>COB General Conditions<br>CM-09 Contractor Cent<br>CM-09 Contractor Cent<br>CM-09 Cent of Authority<br>CM-09 Performance Bond                    | View View View View                                                                                                    |        |
| ALL_GRU_FBINTRO_PAGE.ptf    INTRO_PAGE.ptf    INTRO_PAGE.ptf    INTRO.PAGE.ptf    IOUTIONS.pdf    IOUTIONS.pdf    IOUTIONS.ptf    IOUTIONT.ptf    IOUTIONT.ptf | (CM-16 Wage Treft Prev.<br>(CM 09 General Conditions<br>(CM 09 Contractor Cert.<br>(CM 09 Contractor Cert.<br>(CM 05 Performance Bond<br>(invation for Bid                | Common<br>Common<br>Common<br>Common<br>Common                                                                                                    |        |
| >_ALLEW_UFB_4_INTRO_PAGE.pdf<br>ing_WAGE_THEFT_PREV_FOHM.pdf<br>in_GENERAC_CONCITIONS.pdf<br>ing_ENERAC_CONCITIONS.pdf<br>ide_CERIT_OF_AUTHORITY_padf<br>ide_CERIT_OF_AUTHORITY_padf<br>ide_DENERCOMANCE_BOND.pdf<br>ide_DENERCOMANCE_BOND.pdf<br>ide_DENERCOMANCE_BOND.pdf                                                                                                    | (CM-16) Wage Treft Prev<br>(COB General Contliance<br>(CM-09 Contractor Cent<br>(CM-09 Contractor Cent<br>(CM-05 Performance Bond<br>(invitation for Bid<br>Vision Pathle | View View View View View View View View                                                                                                    |        |

Please note, in some instances, your browser will interpret the attached document being viewed/opened as a "pop-up" ad. When this occurs in Internet Explorer you will get a message at the top of your screen which you will need to right-click and select "Download File" from the menu to open the document. (see example below). Other browsers will provide a similar message somewhere on the screen. Should that happen, you will need to change your computers settings to allow all pop-ups from this site.

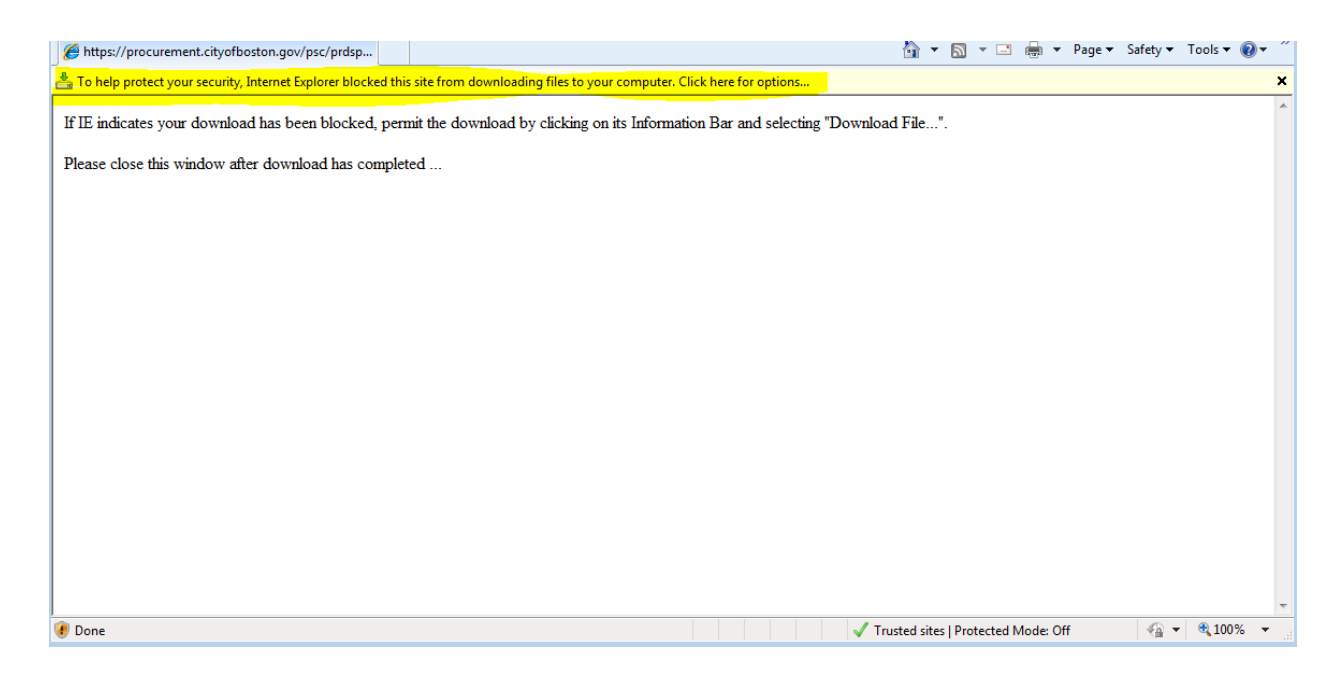

To temporarily disable your pop up blocker, press <u>and hold down</u> your Control (Ctrl) key while clicking the View button.

If you continue to have difficulty viewing any attachments please contact Vendor Support at <u>Vendor.Questions@boston.gov</u> or call 617-961-1058.

Thank you for using the City of Boston supplier portal!